# PROGRAMA DE FORMAÇÃO SOMOS

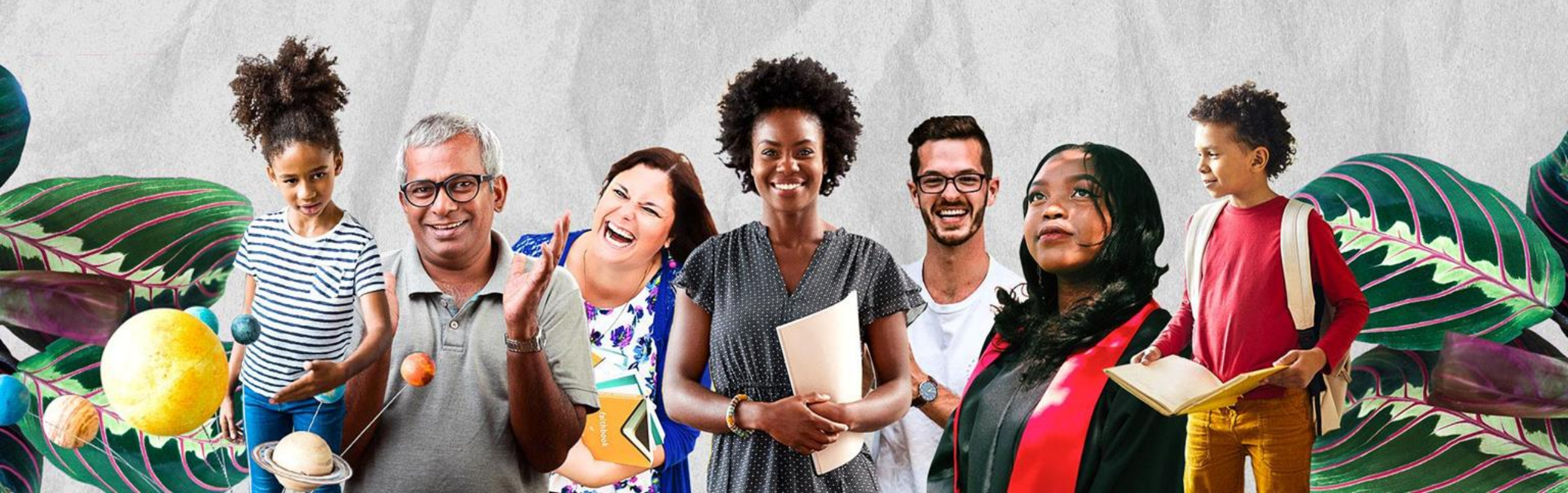

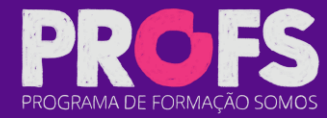

acesse www.profseducacao.com.br

PROFS

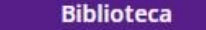

ESC<mark>O</mark>LA *aprende*  Cursos

Login EAD Suporte

**PROFS** 

REDE

busca

Docência

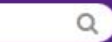

Comunidade **PROFS** 

CONECTANDO EDUCADORES QUE TRANSFORMAM O FUTURO

**Biblio** 

teca

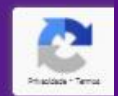

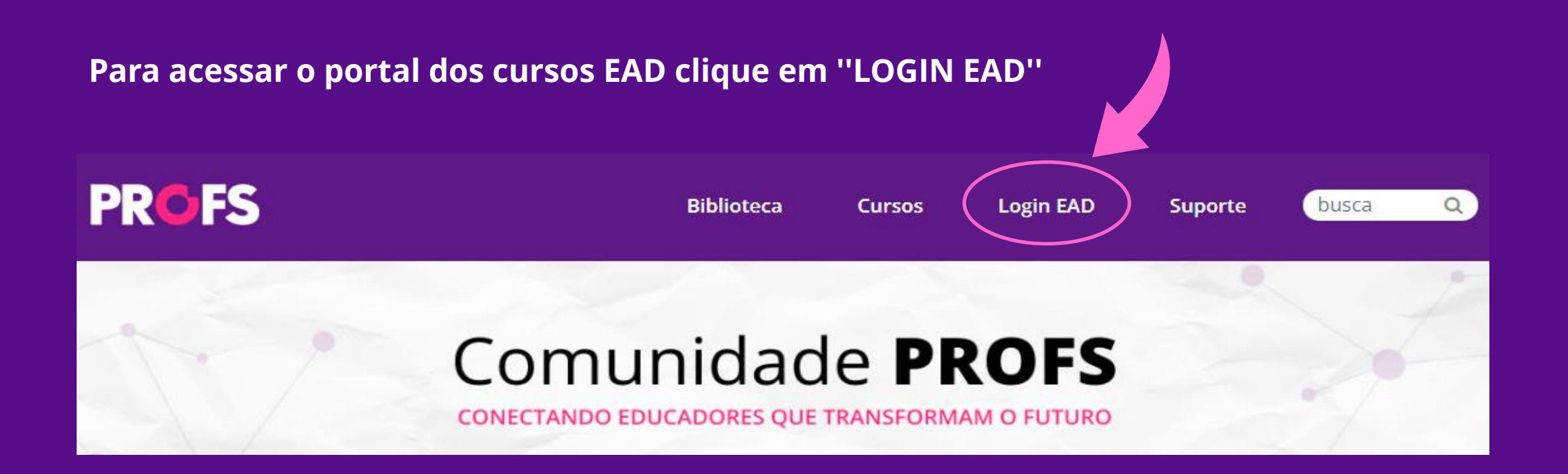

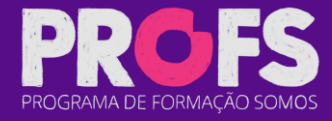

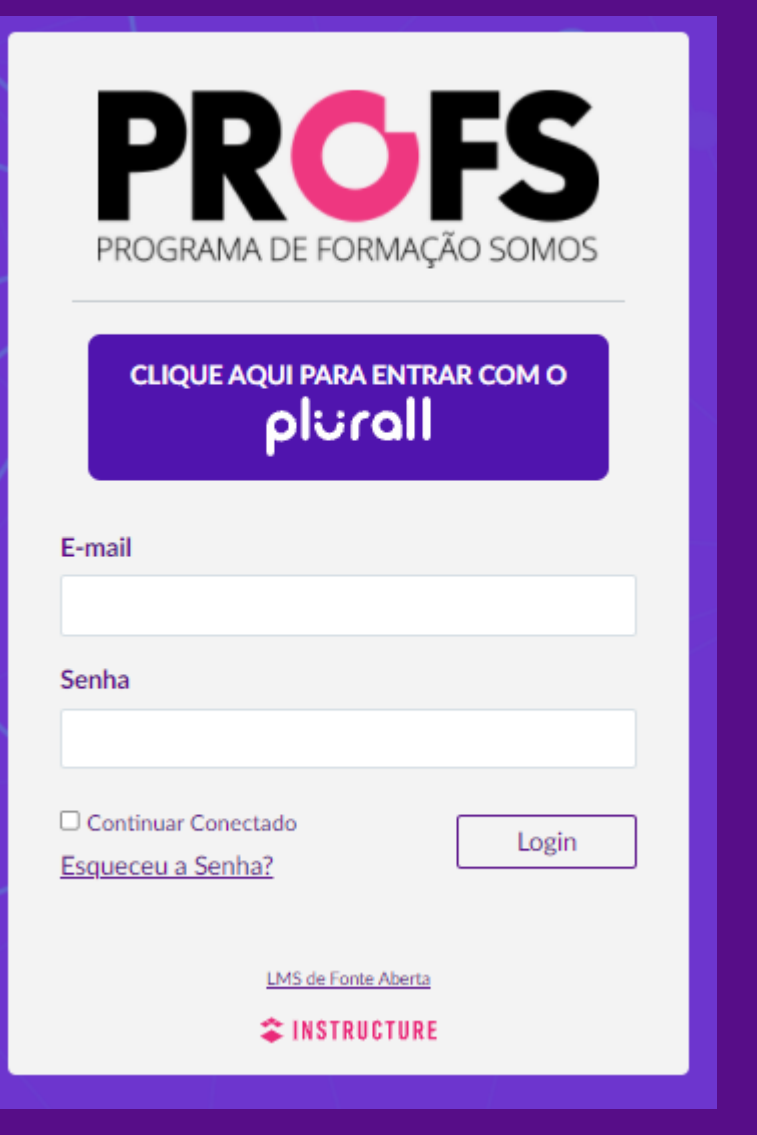

As <u>escolas parceiras</u> devem efetuar o login clicando em **"Clique aqui para entrar com o PLURALL"** https://login.plurall.net/

Caso <u>não possua acesso</u> no PLURALL, faça o login com o e-mail e senha cadastrado na plataforma PROFS.

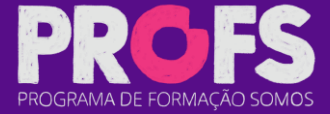

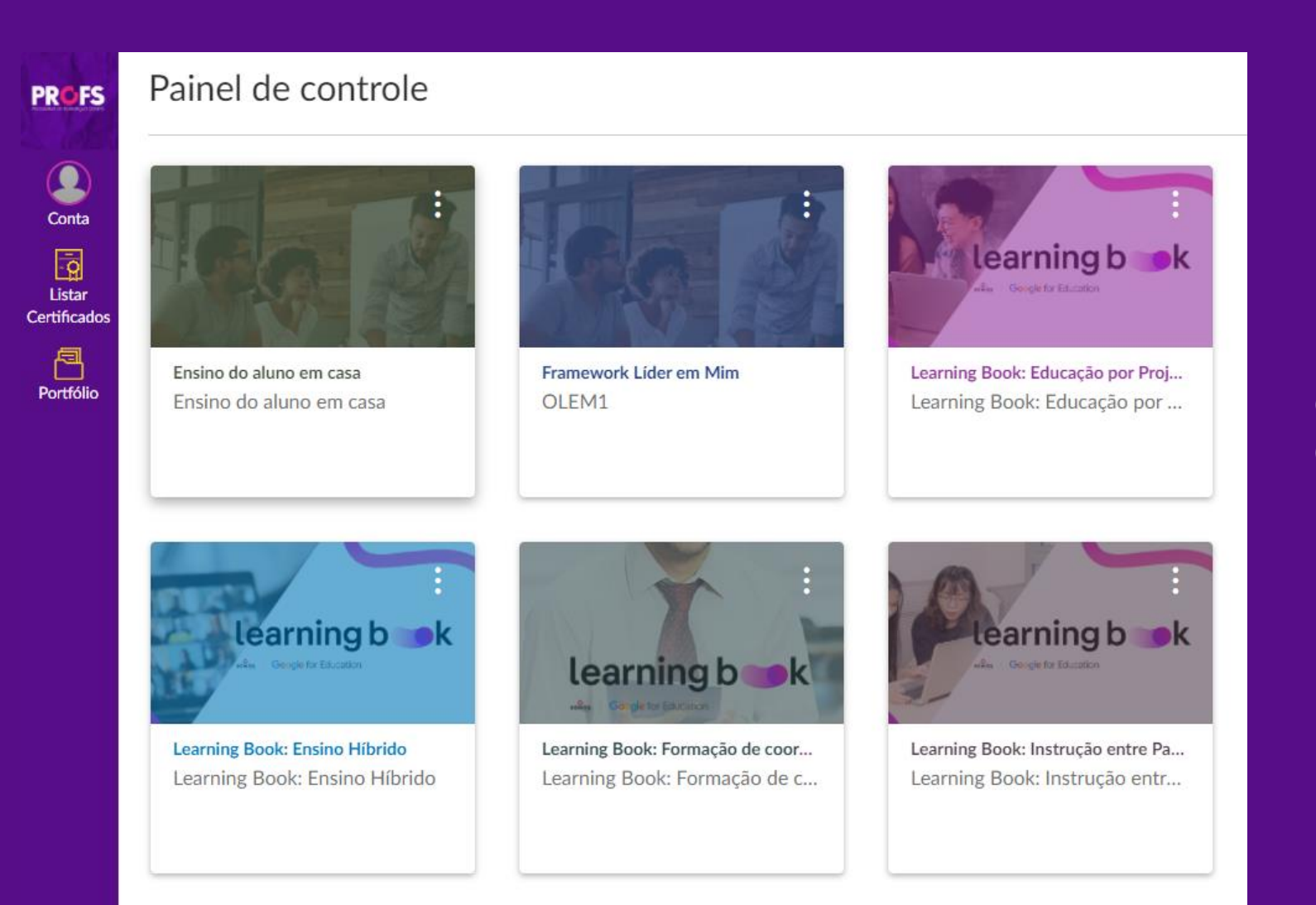

No <u>PAINEL DE CONTROLE</u> você encontrará o portfólio de cursos PROFS.

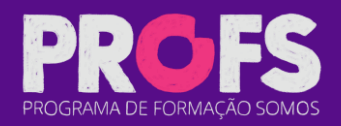

#### Painel de controle

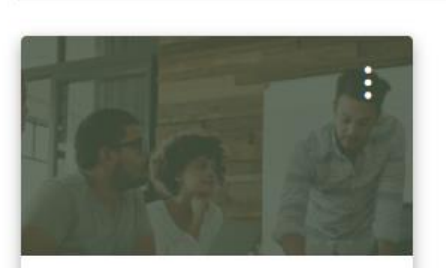

Ensino do aluno em casa Ensino do aluno em casa

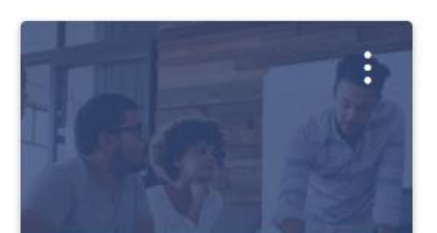

Framework Lider em Mim OLEM1

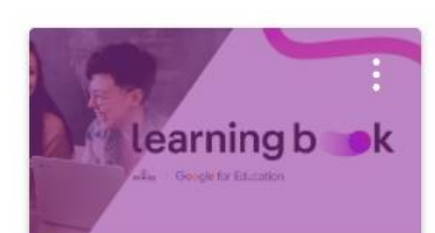

Learning Book: Educação por Proj... Learning Book: Educação por ... No ícone <u>Portfólio</u> você encontrará todos os cursos disponíveis PROFS.

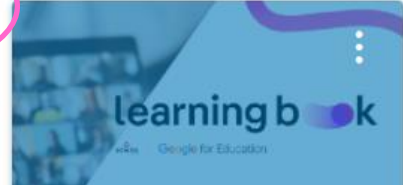

Learning Book: Ensino Híbrido Learning Book: Ensino Híbrido

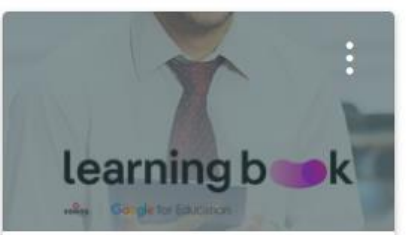

Learning Book: Formação de coor... Learning Book: Formação de c...

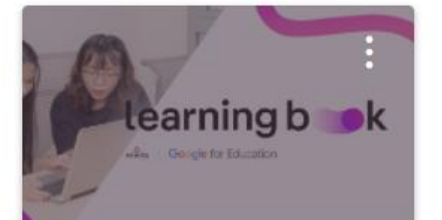

Learning Book: Instrução entre Pa... Learning Book: Instrução entr...

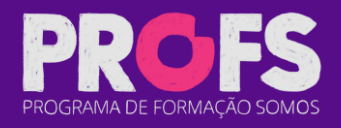

Nessa tela, poderá efetuar uma buscar por algum curso específico, visualizar os cursos em andamento e ter acesso a todos os cursos classificados por temas na mesma página.

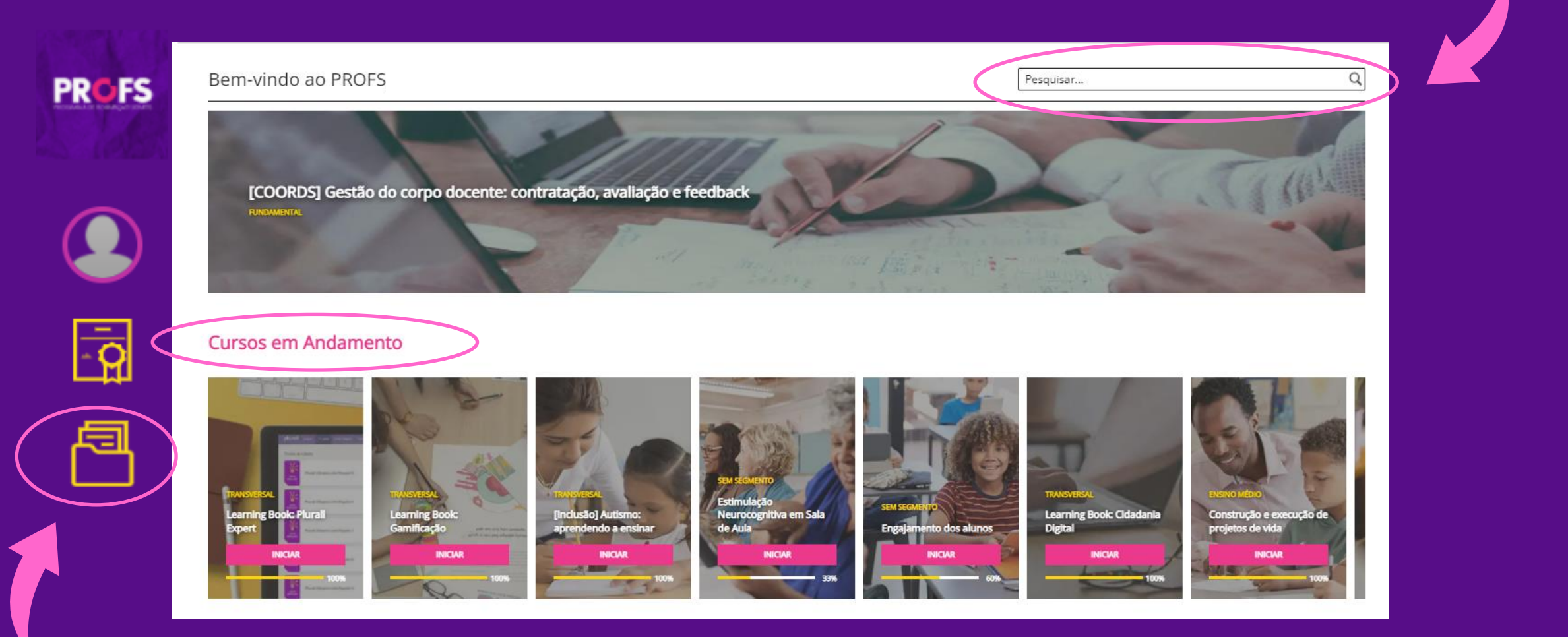

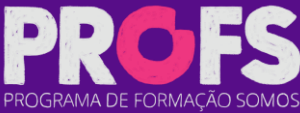

Estimulação Neurocognitiva em Sala de Aula

Conta Listar Certificados Portfólio

Página inicial

Notas

Módulos

PROFS

Estimulação Neurocognitiva em Sala de Aula

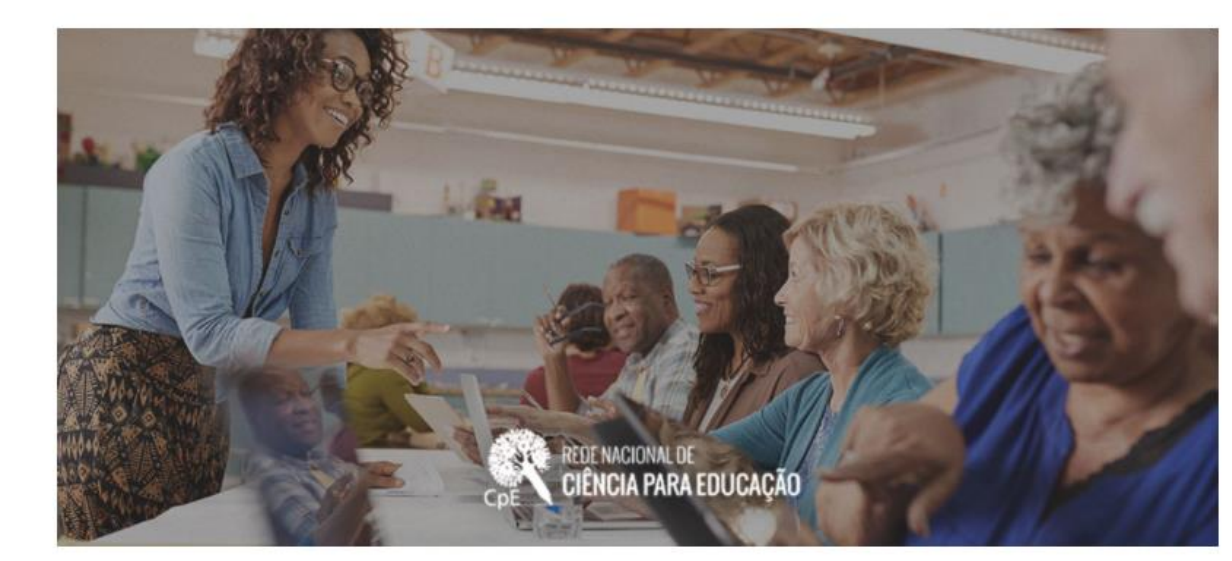

#### Olá, professor(a)!

Neste curso trataremos das diferenças entre avaliação e intervenção neurocognitiva preventiva e remediativa, à luz da **neuropsicologia (do desenvolvimento, clínica, cognitiva e escolar)** e de suas intersecções com a educação. Percebemos uma relação de via dupla de contribuições entre a neuropsicologia e a educação. Após clicar em INICIAR no curso escolhido, você será direcionado para a página inicial

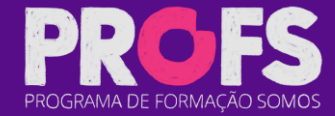

#### Objetivos

PROFS

Conta

- Q

Listar

Certificados

P

Portfólio

Ao final do curso, o participante deverá ser capaz de:

- Reconhecer o Ensino Híbrido enquanto abordagem de integração de tecnologias no ensino presencial com foco no estudante;
- Colocar em prática o planejamento de atividades educacionais integrando os modelos sustentados e disruptivos do Ensino Híbrido, evidenciando o desenvolvimento de competências e habilidades;
- Utilizar alguns recursos digitais que apoiem no desenvolvimento de práticas de ensino híbrido;
- Realizar práticas avaliativas condizentes com o Ensino Híbrido.
- Compreender os desafios de implementação do Ensino Híbrido e construir coletivamente possibilidades para sua superação.

#### Conteúdo

- [Trilha 1] Introdução ao Ensino Híbrido
- [Trilha 2] Explorando recursos digitais para integrar o Ensino Híbrido
- [Trilha 3] Avaliação no Ensino Híbrido
- [Trilha 4] Planejando para utilização dos modelos sustentados
- [Trilha 5] Como os modelos disruptivos podem ajudar as escolas em contextos de aulas não presenciais ou semipresenciais

#### Critérios de avaliação e certificação

 Para receber um certificado de 30h da SOMOS Educação, você deverá concluir todas as atividades e responder à pesquisa ao final do curso.

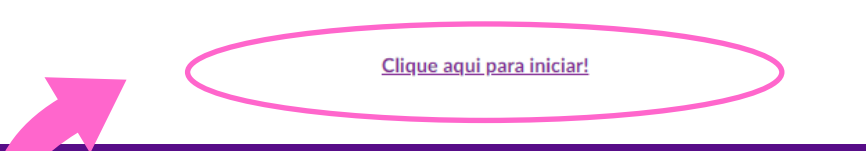

#### Na página inicial você irá conhecer os detalhes do curso escolhido

Ao final da página <u>clique</u> <u>em "clique aqui para</u> <u>iniciar" o curso</u>

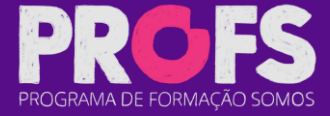

## Após finalizar o curso, aguarde o período de 24 horas para acessar o seu certificado <u>clicando</u> <u>no ícone CERTIFICADO</u> e em seguida <u>"LISTAR CERTIFICADOS"</u>

| PROFS | PROFS Educação > PROFS Educação Configurações | CLIQUE AQUI PARA VER SEUS CERTIFICADOS |   |
|-------|-----------------------------------------------|----------------------------------------|---|
|       |                                               |                                        |   |
|       |                                               |                                        | P |

PROGRAMA DE FORMAC

### Seja Bem-Vindo ao

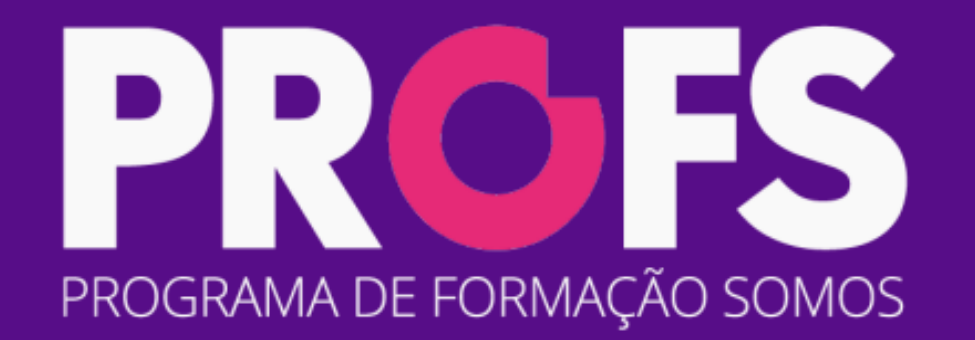

www.profseducacao.com.br

Suporte: contatoprofs@somoseducacao.com.br | Youtube: PROFS Educação | Instagram: @profs.educacao